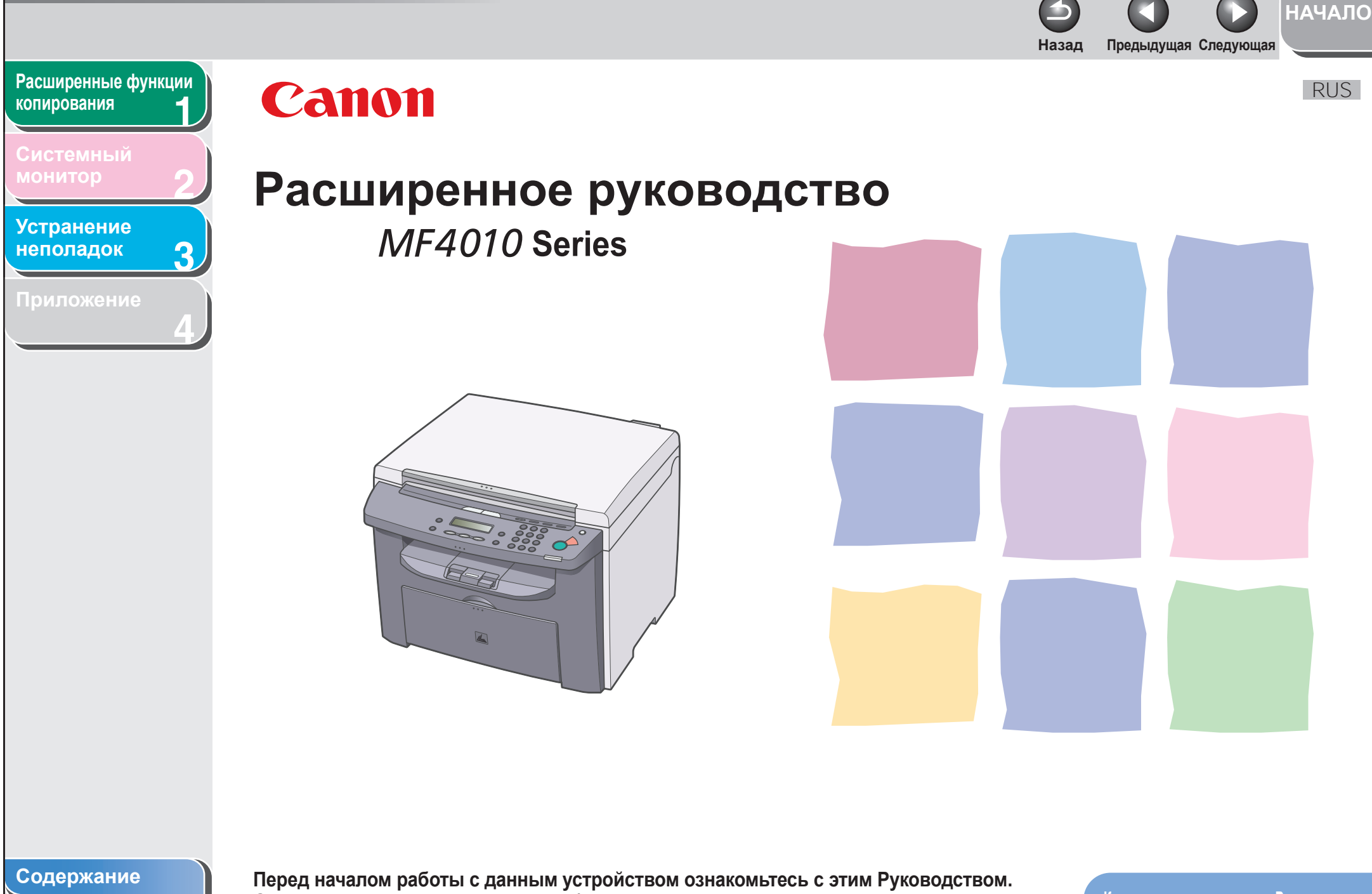

Указатель

Перед началом работы с данным устройством ознакомьтесь с этим Руководством. Ознакомившись с Руководством, уберите его в надежное место для использования в качестве справочника.

Как пользоваться данным Руководством

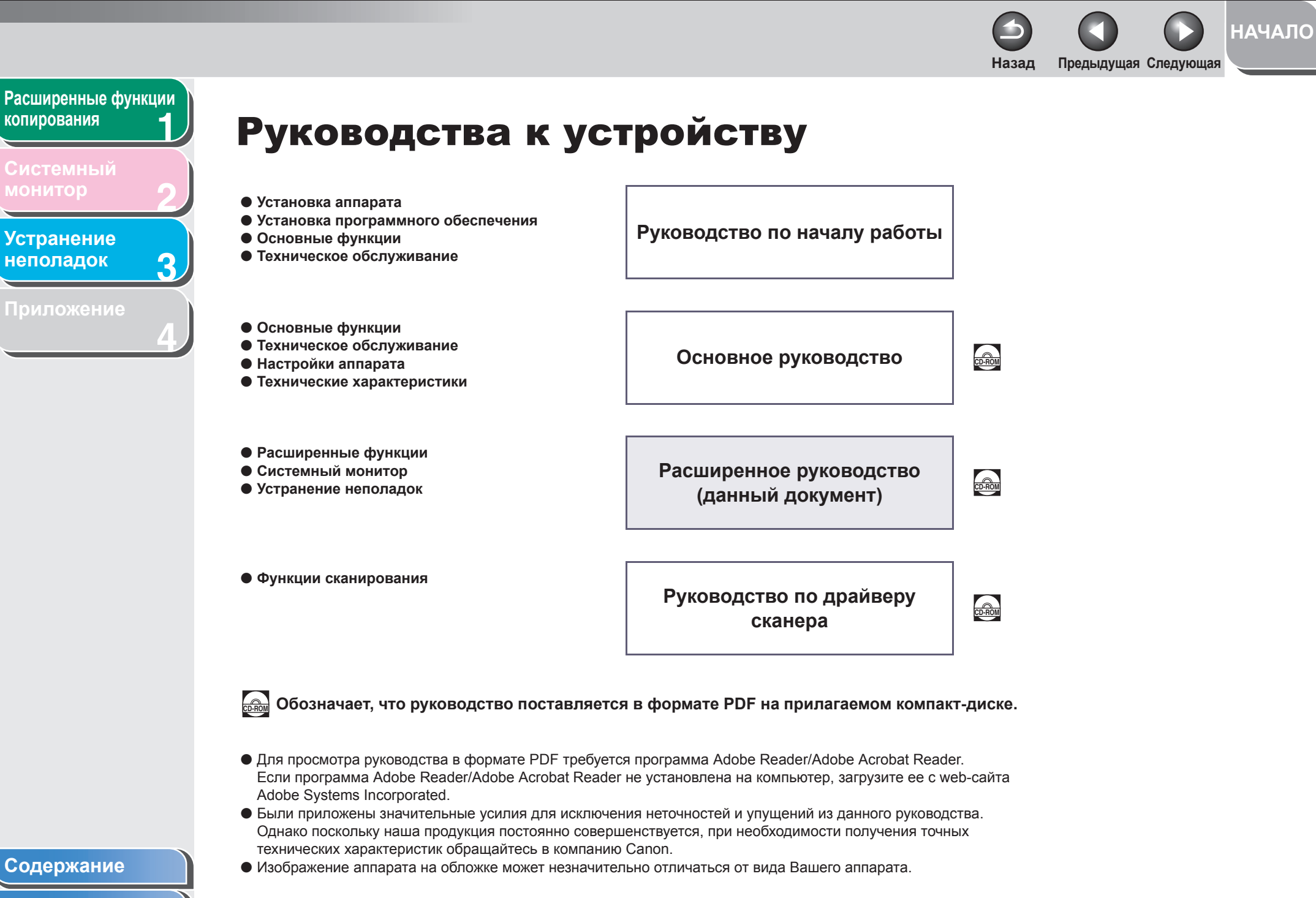

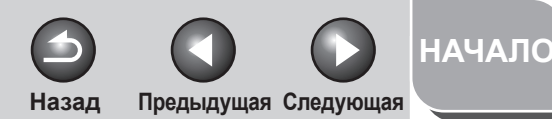

# Расширенные функции копирования

3

Системный монитор

Устранение неполадок

Приложение

## Юридическая информация

#### Торговые марки

Canon и логотип Canon являются торговыми марками компании Canon Inc.

Все прочие наименования компаний и изделий являются зарегистрированными торговыми марками, торговыми марками или служебными марками соответствующих компаний.

#### Авторские права

Copyright © 2007 г., Canon Inc. Все права защищены. Никакая часть данной публикации не может воспроизводиться, передаваться, транслироваться и храниться в поисковой системе, а также не может переводиться на естественные или компьютерный языки в любом виде или любыми средствами: электронными, механическими, магнитными, оптическими, химическими, вручную или какимилибо иными, без предварительного письменного разрешения корпорации Canon Inc.

#### Ограничение ответственности

Информация в настоящем документе может быть изменена без уведомления.

КОРПОРАЦИЯ CANON INC. НЕ ДАЕТ НИКАКИХ ГАРАНТИЙ, ВЫРАЖЕННЫХ ИЛИ ПОДРАЗУМЕВАЕМЫХ, В ОТНОШЕНИИ ДАННОГО ПРОДУКТА ЗА ИСКЛЮЧЕНИЕМ ИЗЛОЖЕННЫХ В НАСТОЯЩЕМ ДОКУМЕНТЕ, ВКЛЮЧАЯ, БЕЗ ИСКЛЮЧЕНИЯ, ГАРАНТИИ РЫНОЧНОЙ И КОММЕРЧЕСКОЙ ПРИГОДНОСТИ, СООТВЕТСТВИЯ ОПРЕДЕЛЕННЫМ ЦЕЛЯМ ИСПОЛЬЗОВАНИЯ ИЛИ В СЛУЧАЕ НАРУШЕНИЯ УСЛОВИЙ КАКИХ-ЛИБО ЛИЦЕНЗИЙ. КОРПОРАЦИЯ CANON INC. НЕ НЕСЕТ НИКАКОЙ ОТВЕТСТВЕННОСТИ ЗА КАКОЙ-ЛИБО ПРЯМОЙ, СЛУЧАЙНЫЙ ИЛИ КОСВЕННЫЙ УЩЕРБ ЛЮБОГО ПРОИСХОЖДЕНИЯ ИЛИ ЗА УБЫТКИ И РАСХОДЫ, ПОНЕСЕННЫЕ В СВЯЗИ С ИСПОЛЬЗОВАНИЕМ ДАННОГО ПРОДУКТА.

Содержание

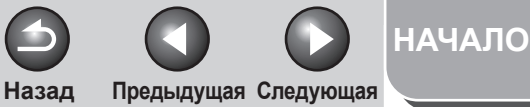

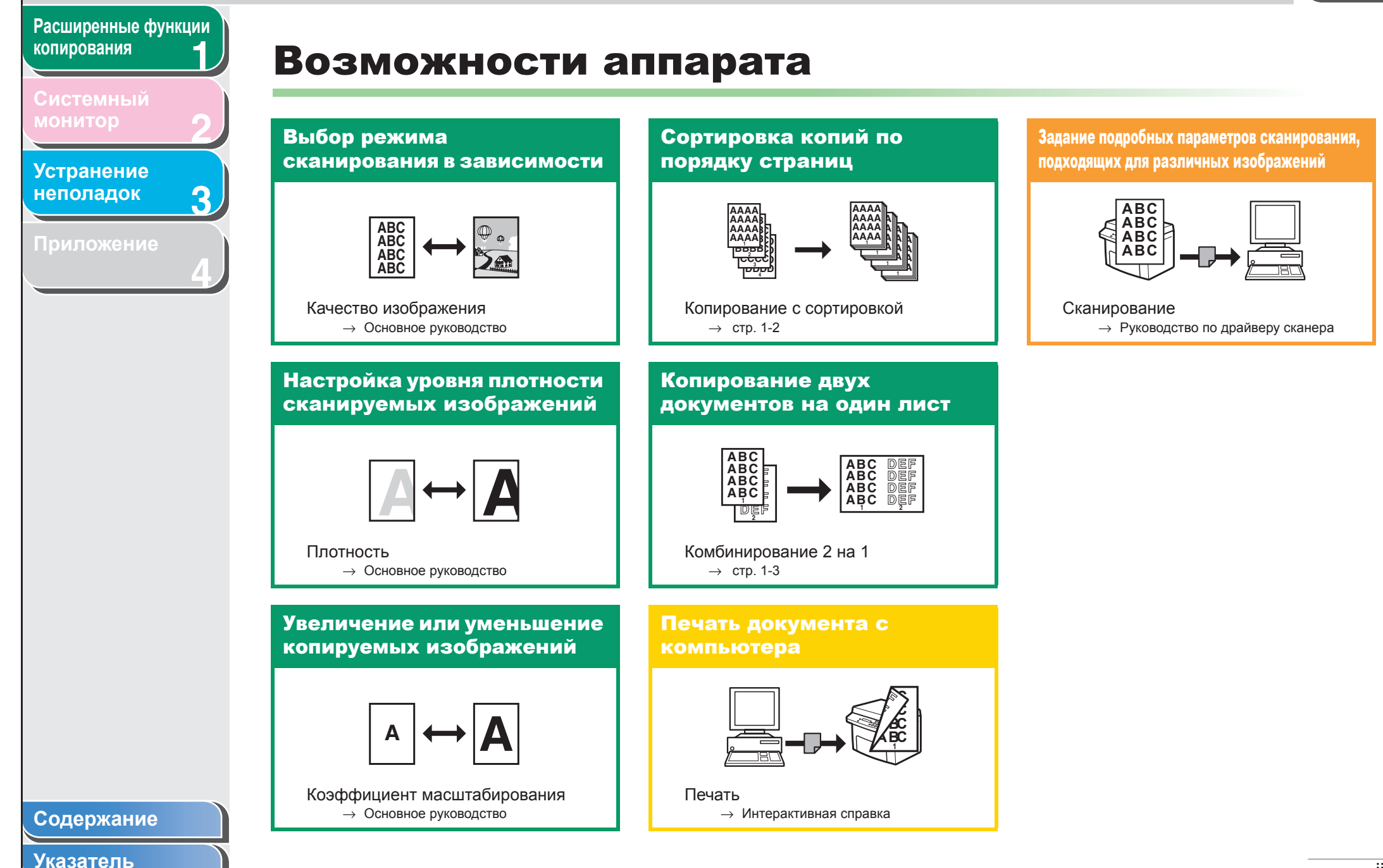

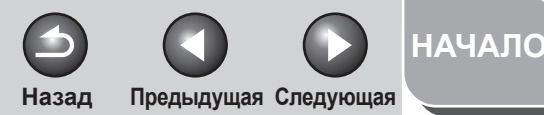

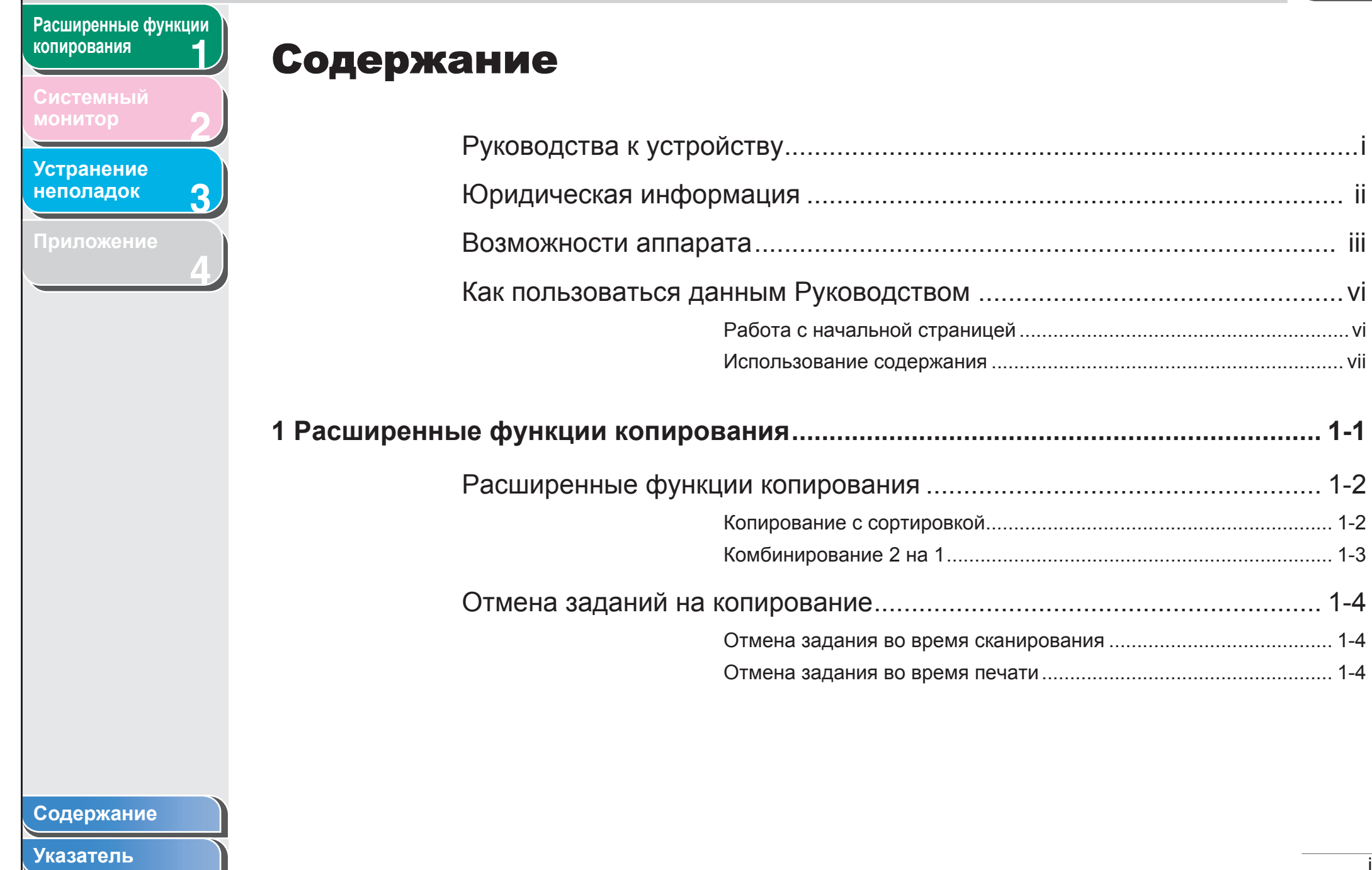

|                                                     | Начало                                |
|-----------------------------------------------------|---------------------------------------|
| Расширенные функции копирования                     | 2-1                                   |
| Системный<br>монитор 2<br>Устранение<br>неполадок 3 | Проверка состояния заданий и аппарата |
| Приложение                                          | <b>3 Устранение неполадок</b>         |
|                                                     | Неполадки при печати                  |
|                                                     | Глоссарий                             |
| Содержание<br>Указатель                             |                                       |

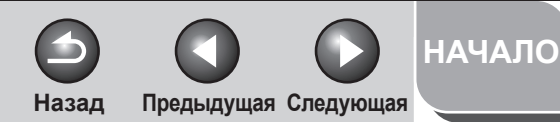

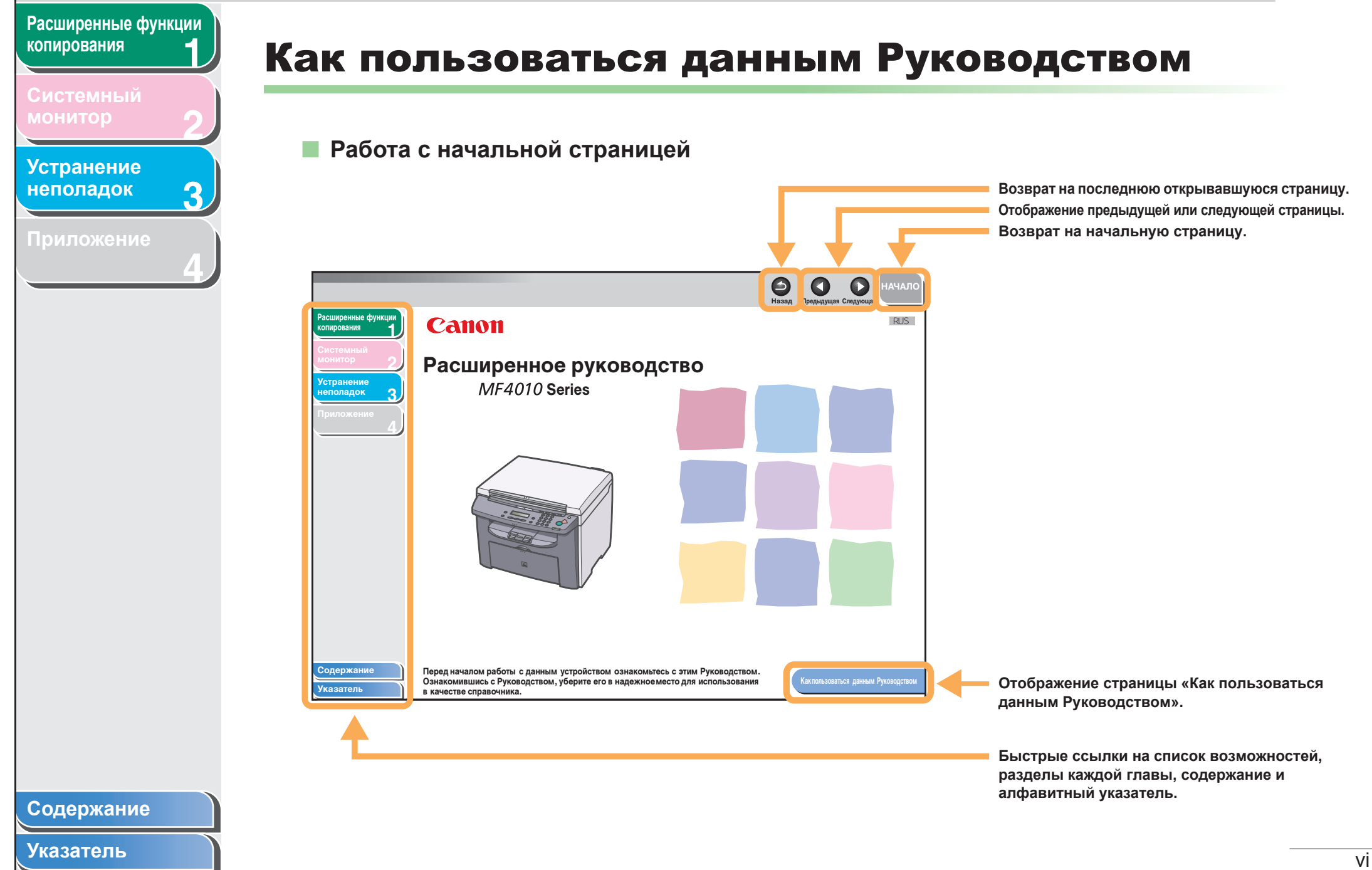

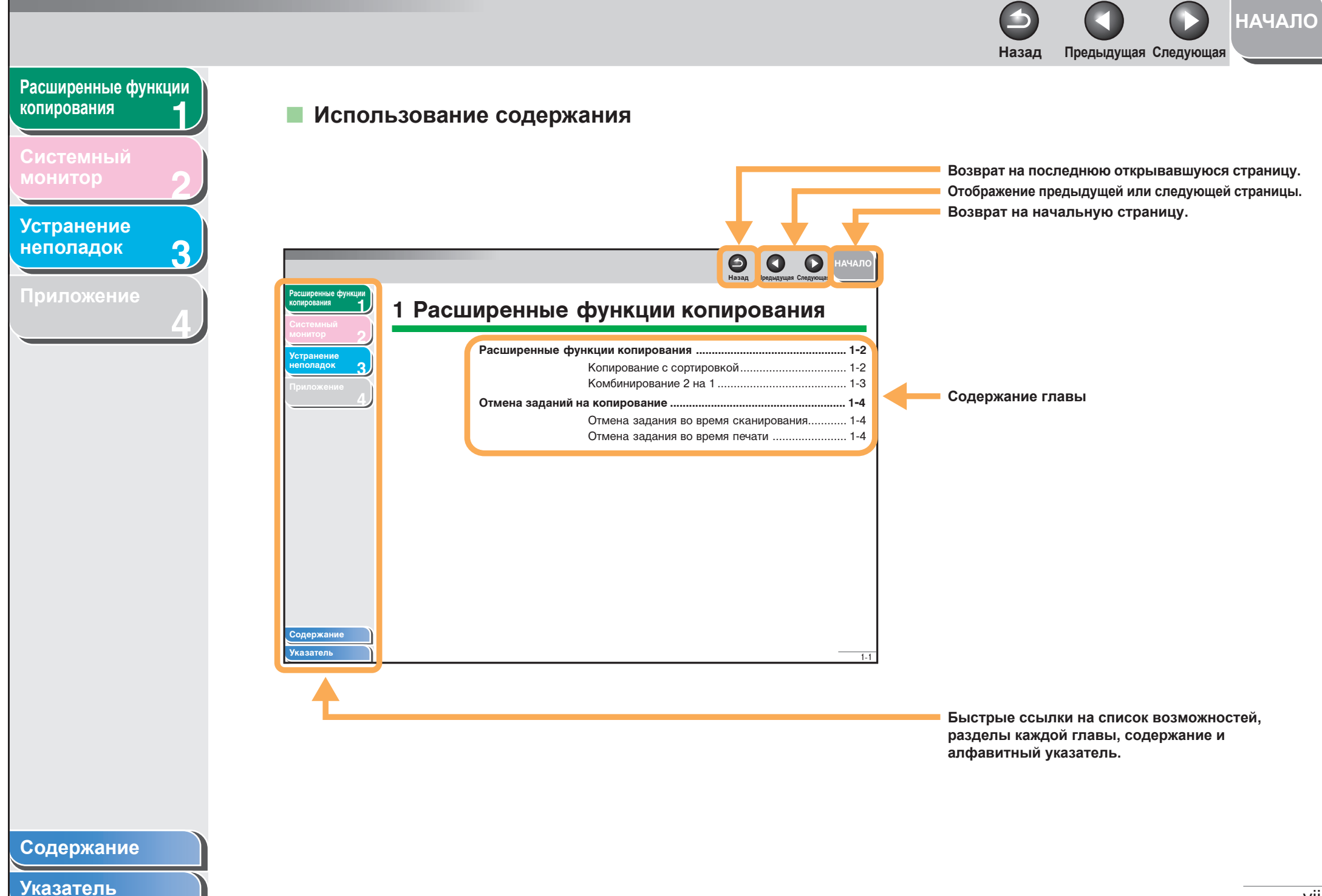

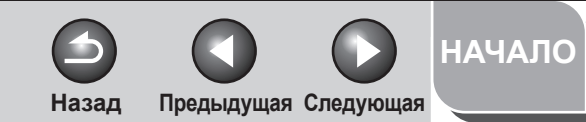

## Расширенные функции копирования -

Системный монитор

## Устранение неполадок

3

Приложение

Перечисленные ниже символы используются во всех руководствах к данному аппарату и обозначают указания, предупреждения и примечания, которые необходимо иметь в виду при эксплуатации аппарата.

## осторожно

Предупреждение, при несоблюдении которого возможна серьезная травма, вплоть до летального исхода.

## внимание

Указание о мерах предотвращения травм или повреждений аппарата.

### 🖉 ПРИМЕЧАНИЕ

Примечание об ограничении эксплуатации и мерах по предотвращению незначительных затруднений.

Кроме того, в данном Руководстве для указания клавиш и сообщений на дисплее используются специальные обозначения:

- Названия клавиш, которые необходимо нажать, указаны в квадратных скобках: [Стоп/Сброс].
- Информация, отображаемая на ЖК-дисплее, указана в угловых скобках: <ЗАГРУЗИТЕ БУМАГУ>.

### Содержание

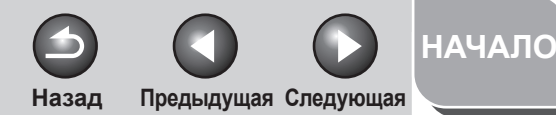

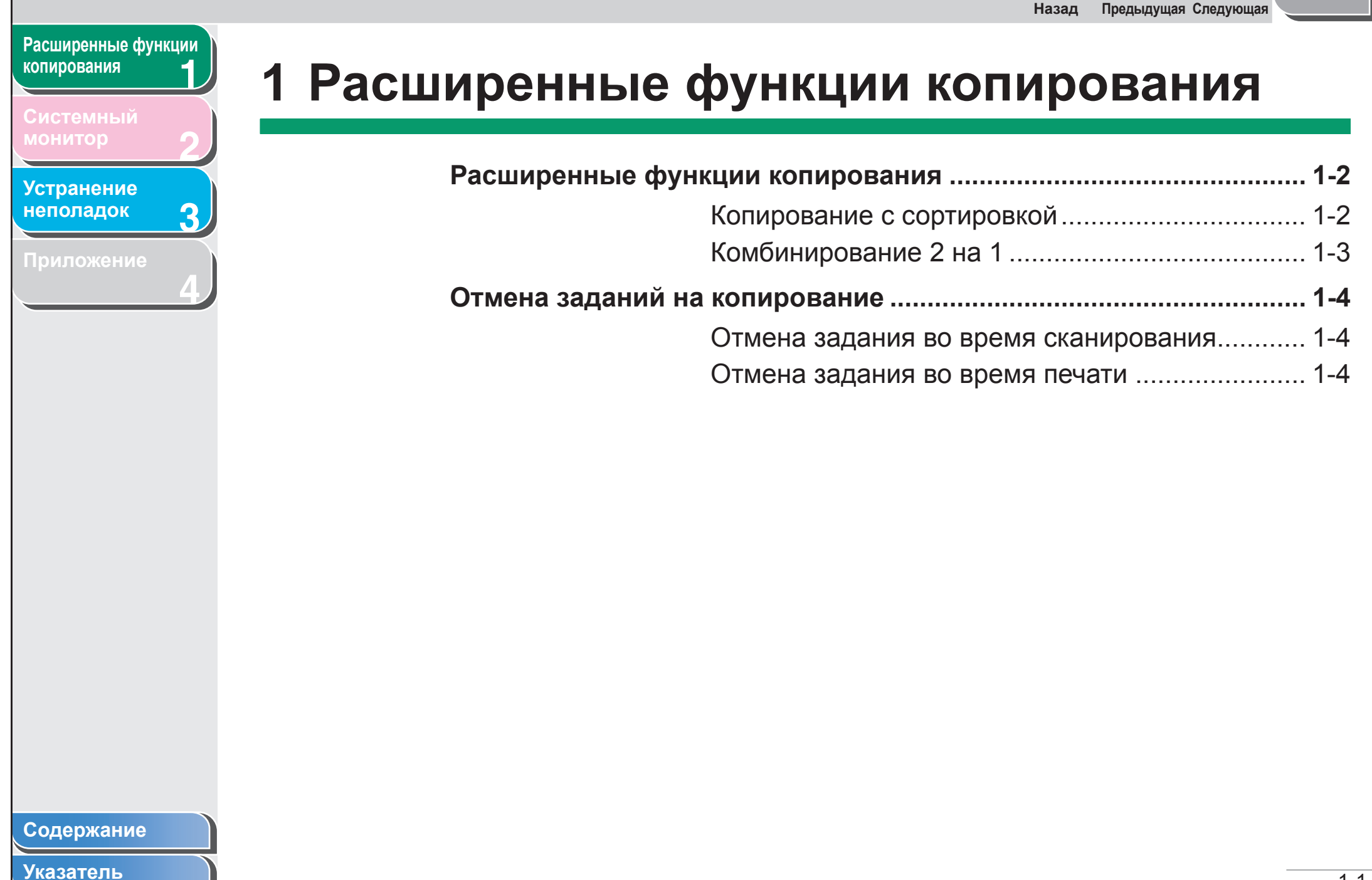

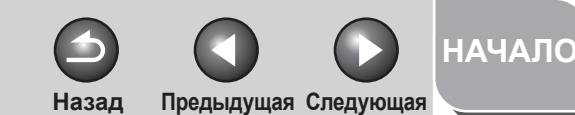

## Расширенные функции копирования 1 Системный монитор 2

3

### Устранение неполадок

Приложение

## Расширенные функции копирования

## Копирование с сортировкой

При копировании документов их можно рассортировать по комплектам в порядке следования страниц. Эту функцию можно использовать одновременно с функцией «Комбинирование 2 на 1» (см. стр. 1-3).

1. Установите первую страницу документа на стекло планшета.

## 2. Нажмите клавишу [СОРҮ].

### ПРИМЕЧАНИЕ

Если в пункте <ПАРАМЕТРЫ КОПИР.> меню Дополнительные функции для параметра <АВТОСОРТИРОВКА> задано значение <ВКЛ.>, пропустите шаги 3 и 4.

- 3. Нажмите клавишу [Сортировка/2 на 1].
- 4. Клавишей [◄–] или [+►] выберите <СОРТИРОВ.>, затем нажмите клавишу [ОК].

- 5. Цифровыми клавишами введите требуемое количество копий (1 99).
- 6. Нажмите клавишу [Пуск].
- 7. Установите следующую страницу документа на стекло планшета, затем нажмите клавишу [Пуск].

Повторите этот шаг для сканирования всех страниц. Аппарат распечатывает только одну копию каждой страницы.

## 8. Нажмите клавишу [ОК].

Аппарат распечатывает остальные комплекты копий.

### 🖉 ПРИМЕЧАНИЕ

- Для отмены всех параметров нажмите клавишу [Стоп/ Сброс].
- При сканировании многостраничных документов на ЖКдисплее может появиться сообщение <ПАМЯТЬ</li>
  ЗАПОЛНЕНА> и сканирование может быть отменено.
  В этом случае аппарат возвращается в режим ожидания автоматически.

### Содержание

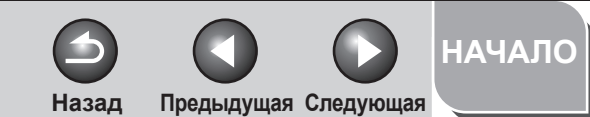

## Расширенные функции копирования 1 Системный монитор 2

Устранение неполадок

Приложение

## Комбинирование 2 на 1

Функция комбинирования 2 на 1 автоматически уменьшает два документа для размещения на одном листе бумаги формата A4 или LTR. Эта функция может использоваться одновременно с функцией «Копирование с сортировкой» (см. стр. 1-2).

#### Оригиналы

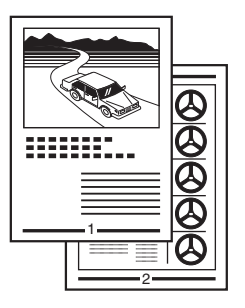

| Копия |   |  |  |  |
|-------|---|--|--|--|
|       | 2 |  |  |  |

- 1. Установите первую страницу документа на стекло планшета.
- 2. Нажмите клавишу [СОРҮ].

 $\Box$ 

3. Нажмите клавишу [Сортировка/2 на 1].

## 4. Клавишей [◄–] или [+►] выберите <2 НА 1>, затем нажмите клавишу [OK].

Если требуется использовать режим <2 НА 1> одновременно с функцией «Копирование с сортировкой» (см. стр. 1-2), выберите вариант <РАЗОБРАТЬ+2 НА 1>, затем нажмите клавишу [OK].

- 5. Цифровыми клавишами введите требуемое количество копий (1 99).
- 6. Нажмите клавишу [Пуск].
- 7. Установите следующую страницу документа на стекло планшета, затем нажмите клавишу [Пуск].
- 8. После завершения сканирования нажмите клавишу [OK].

#### ПРИМЕЧАНИЕ

- Если нажать клавишу [OK], не сканируя второй документ, печатается только первый документ на левой стороне бумаги.
- При копировании в режиме Комбинирование 2 на 1 между двумя уменьшенными документами оставляется поле шириной максимум 4 мм.
- Для отмены всех параметров нажмите клавишу [Стоп/Сброс].

### Содержание

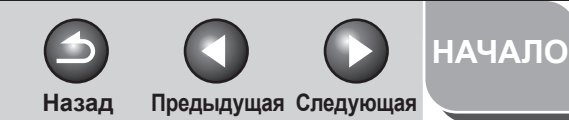

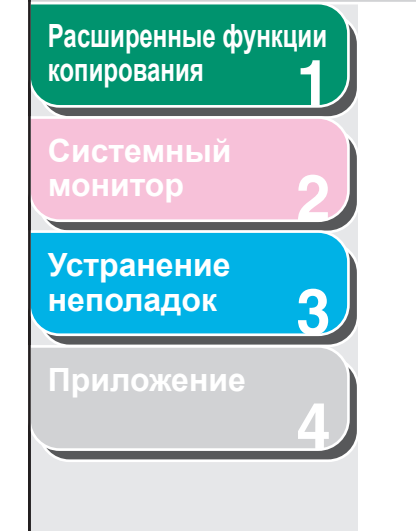

## Отмена заданий на копирование

Отмена текущего задания производится следующим образом.

- Отмена задания во время сканирования
- 1. Нажмите клавишу [Стоп/Сброс].
- Отмена задания во время печати
- 1. Нажмите клавишу [Стоп/Сброс].

| Пр.      |           |
|----------|-----------|
| ОТМЕНИТЬ | КОПИРОВ.? |
| < ДА     | H E T >   |

2. Клавишей [--] выберите -ДА>.

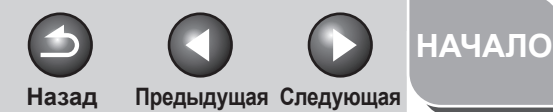

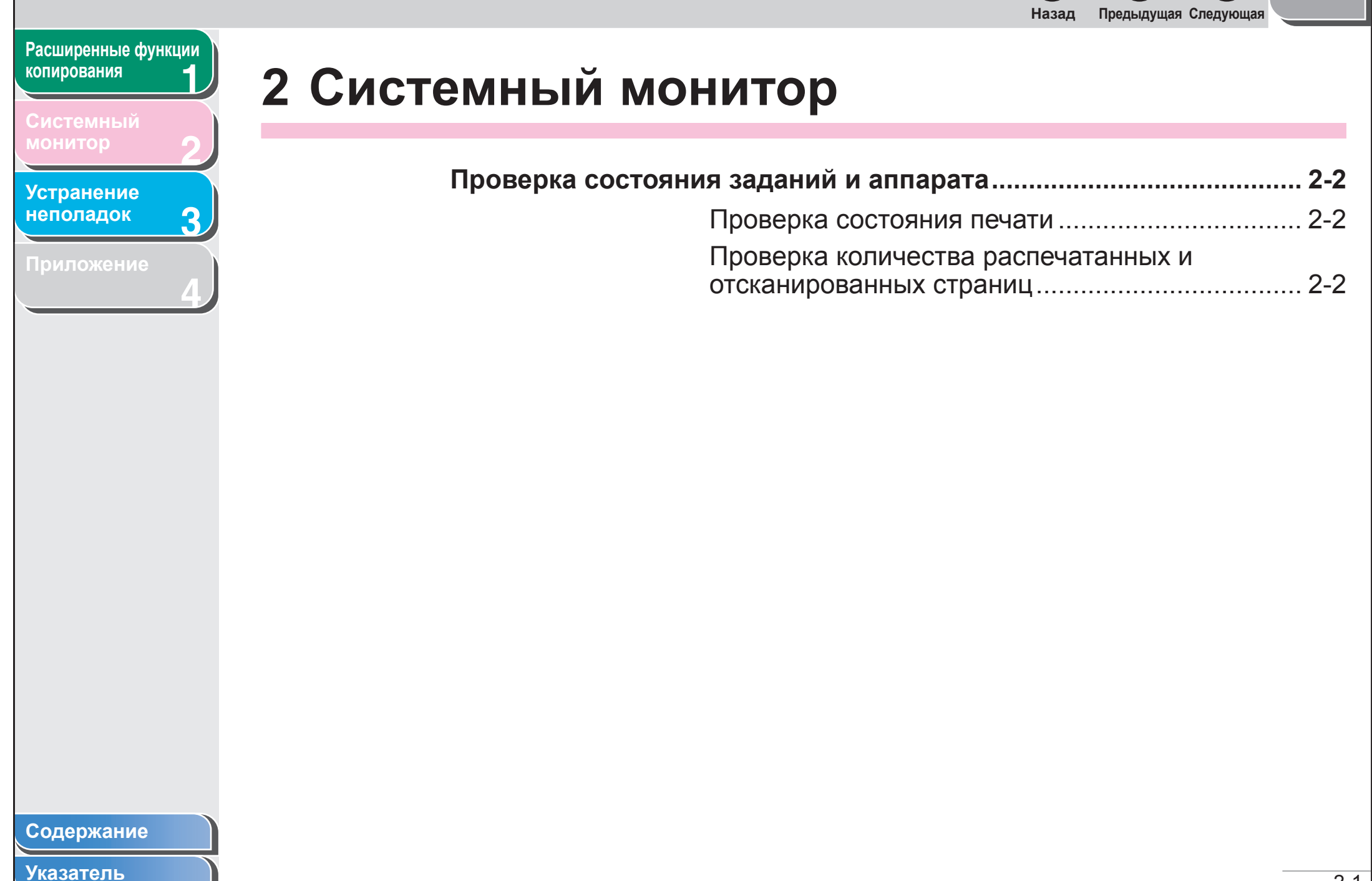

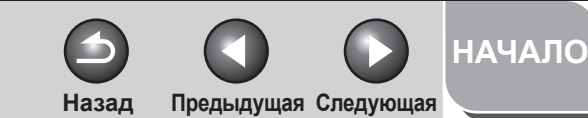

## копирования 1 Системный монитор 2

Расширенные функции

| Устранение |  |
|------------|--|
| неполадок  |  |

3

Приложение

## Проверка состояния заданий и аппарата

Системный монитор позволяет проверять оставшийся объем памяти, а также количество распечатанных и отсканированных страниц.

## Проверка состояния печати

Можно проверять и удалять задания на печать, переданные с компьютера.

- 1. Нажмите клавишу [Системный монитор].
- Клавишей [◄–] или [+►] выберите пункт <СОСТОЯНИЕ ПЕЧАТИ>, затем нажмите клавишу [ОК].
- Клавишей [◄–] или [+►] прокручивайте список заданий.
- Если требуется удалить задание на печать, нажмите клавишу [OK], затем клавишей [◄–] выберите вариант <ДА>.
- 5. Нажмите клавишу [Стоп/Сброс] для возврата в режим ожидания.

Проверка количества распечатанных и отсканированных страниц

- 1. Нажмите клавишу [Системный монитор].
- 2. Клавишей [◄–] или [+►] выберите пункт <ОБЩЕЕ ЧИСЛО СТР.>, затем нажмите клавишу [ОК].
- 3. С помощью клавиши [◄–] или [+►] осуществляется проверка числа распечатанных или отсканированных страниц.
- 4. Нажмите клавишу [Стоп/Сброс] для возврата в режим ожидания.

Содержание

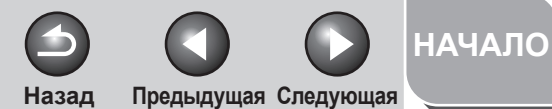

![](_page_15_Picture_1.jpeg)

![](_page_16_Picture_0.jpeg)

![](_page_16_Figure_1.jpeg)

|  | Надежно ли подключен шнур питания?                                                                                                    |  |
|--|----------------------------------------------------------------------------------------------------|--|
|  | Проверьте надежность подключения шнура<br>питания к аппарату и к розетке сети. Если<br>аппарат включен через удлинитель, убедитесь в<br>том, что удлинитель подсоединен к сети и<br>включен. |  |
|  | Подается ли питание по шнуру питания?                                                                                                    |  |
|  | Используйте другой шнур питания или протестируйте шнур вольтметром.                                                                                                    |  |
|  | Включен ли основной переключатель<br>питания?                                                                                                    |  |

Включите основной переключатель питания.

Мигает индикатор ошибки.

Правильно ли выполняется подача бумаги, есть ли бумага в лотке подачи бумаги или универсальном лотке? Устраните замятие бумаги, загрузите бумагу в лоток подачи бумаги или универсальный лоток. (Инструкции по устранению замятия бумаги см. в разделе 8 «Устранение замятия бумаги» Основного руководства. Инструкции по загрузке бумаги см. в главе «Установите лотки для бумаги и загрузите бумагу» Руководства по началу работы.)

0

В

0

Если в аппарате нет замятия бумаги, бумага загружена в лоток подачи бумаги или универсальный лоток, выключите основной переключатель питания и подождите не менее 5 с, затем снова включите переключатель. Если неполадка устранена, то индикатор ошибки гаснет, а ЖК-дисплей возвращается в режим ожидания. Если индикатор ошибки продолжает мигать, выключите основной переключатель питания и обратитесь к местному уполномоченному дилеру Canon или в справочную службу Canon.

Назад Предыдущая Следующая

НАЧАЛО

![](_page_17_Figure_1.jpeg)

![](_page_18_Picture_0.jpeg)

Системный Бумага не подается должным образом Устранение В Правильно ли загружена бумага? неполадок 3 Убедитесь что бумага загружена правильно. 0 (См. раздел «Установка лотков для бумаги и загрузка бумаги» документа Руководство по началу работы.) В Не находится ли в аппарате слишком много листов бумаги? 0 Убедитесь, что загружено правильное количество бумаги. (См. главу 3 «Материалы для печати» Основного руководства.) Одновременная подача нескольких листов Правильно ли загружена бумага? B 0 Убедитесь что бумага загружена правильно. (См. раздел «Установка лотков для бумаги и Основного руководства.) загрузка бумаги» документа Руководство по началу работы.) B Не находится ли в аппарате слишком много листов бумаги? 0 Убедитесь, что загружено правильное количество бумаги. (См. главу 3 «Материалы для печати» Основного руководства.) Содержание Указатель

Расширенные функции

копирования

![](_page_19_Figure_0.jpeg)

#### Содержание

![](_page_20_Picture_0.jpeg)

![](_page_20_Figure_1.jpeg)

НАЧАЛО Предыдущая Следующая Назад Расширенные функции копирования Возникает замятие бумаги На распечатке имеются белые вертикальные полосы. В Правильный ли тип бумаги загружен в В Возможно, тонер заканчивается или аппарат? неравномерно распределен? Устранение Убедитесь в том, что установленная бумага 0 Перераспределите тонер внутри картриджа. 0 3 неполадок отвечает требованиям к эксплуатации. Если эта неполадка не устраняется, замените (См. главу 3 «Материалы для печати» картридж. (См. главу 7 «Техническое Основного руководства.) обслуживание» Основного руководства.) Распечатки нечеткие. Правильный ли тип бумаги загружен в B аппарат? Убедитесь в том, что установленная бумага 0 отвечает требованиям к эксплуатации. (См. главу 3 «Материалы для печати» Основного руководства.) Правильная ли сторона бумаги В используется для печати? 0 Некоторые типы бумаги имеют «правильную» сторону для печати. Если качество печати неудовлетворительно, попробуйте печатать на другой стороне бумаги.

Содержание

![](_page_22_Picture_0.jpeg)

|                                 | Назад Предыдущая Следующая |    |
|---------------------------------|----------------------------|----|
| Расширенные функции копирования |                            |    |
| Системный                       | приложение                 |    |
| монитор 2                       |                            |    |
| Устранение                      | I лоссарии 4               | -2 |
|                                 | Указатель4                 | -3 |
| Приложение                      |                            |    |
|                                 |                            |    |
|                                 |                            |    |
|                                 |                            |    |
|                                 |                            |    |
|                                 |                            |    |
|                                 |                            |    |
|                                 |                            |    |
|                                 |                            |    |
|                                 |                            |    |
|                                 |                            |    |
|                                 |                            |    |
| Содержание                      |                            |    |
| Указатель                       |                            | 4  |
|                                 |                            | 4- |

![](_page_23_Picture_0.jpeg)

## Системный

Устранение

неполадок

3

Приложение

## Глоссарий

В

#### высокое

Настройка разрешения для документов с очень маленькими символами и расстояниями между строк.

Э

#### Экономия тонера

Возможность увеличивать срок службы картриджа, понижая расход тонера с небольшим ухудшением качества печати.

Π

#### Подача бумаги

Относится к сопровождению листа бумаги при прохождении бумаги через аппарат.

### Ρ

#### Разрешение

Плотность точек для любого заданного устройства вывода. Выражается в количестве точек на дюйм (dpi). Низкое разрешение проявляется в неровных символах шрифтов и графики. Высокое разрешение означает сглаживание кривых и углов, так же как и лучшее соответствие традиционному рисунку шрифта. Значение разрешения задается горизонтальными и вертикальными данными, например, 600 × 600 точек на дюйм.

#### Режим ожидания

Режим, в котором аппарат включен и готов к использованию.

## Т

#### Тонер

Черный порошок с полимерным покрытием, содержащийся в картридже с тонером. Аппарат переносит тонер на поверхность фоточувствительного барабана, находящегося внутри аппарата, используя электрографический механизм.

У

#### Устройство подачи бумаги

Устройство аппарата, подающее в аппарат материалы для печати скопированных документов.

![](_page_24_Picture_0.jpeg)

![](_page_24_Figure_1.jpeg)

Расширенные функции

## Указатель

К

Копирование

2 на 11-3 копирование с сортировкой 1-2

## 0

Отмена заданий на копирование 1-4

## У

Устранение неполадок 3-1 неполадки подачи бумаги 3-4 неполадки при копировании 3-5 неполадки при печати 3-6 общие неполадки 3-2

Содержание

![](_page_25_Picture_0.jpeg)

## Расширенные функции копирования

Системный монитор

### Устранение неполадок

3

Canon

CANON INC. 30-2, Shimomaruko 3-chome, Ohta-ku, Tokyo 146-8501, Japan

Europe, Africa and Middle East CANON EUROPA N.V. Bovenkerkerweg 59-61 1185 XB Amstelveen, The Netherlands

Canon North-East Oy Huopalahdentie 24, P.O. Box 46, FIN-00351 Helsinki, Finland Tel. +358 10 544 00, Fax +358 10 544 10, www.canon.ru

#### Дилер Canon:

Представительство Canon North-East Оу в Москве Космодамианская наб. 52, стр.3, этаж 5, 115054 Москва Тел.: + 7(095) 258 5600, Телефакс: + 7(095) 258 5601, Эл. адрес: info@canon.ru

Представительство Canon North-East Оу в Санкт-Петербурге Бизнес-центр «Северная Столица», Волынский переулок, ЗА, литер А 191186 Санкт-Петербург, Россия Тел.: + 7(812) 449 5500, Телефакс: + 7(812) 449 5511, Эл. adpec: spb.info@canon.ru

![](_page_25_Picture_12.jpeg)

АЯ46

Содержание

Указатель

USRM1-2140-00

© CANON INC. 2007

![](_page_25_Picture_18.jpeg)